## 携帯電話のメール受信設定について

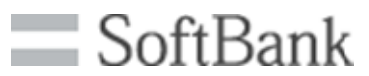

SoftBankユーザー向け ドメインの自動許可設定を追加

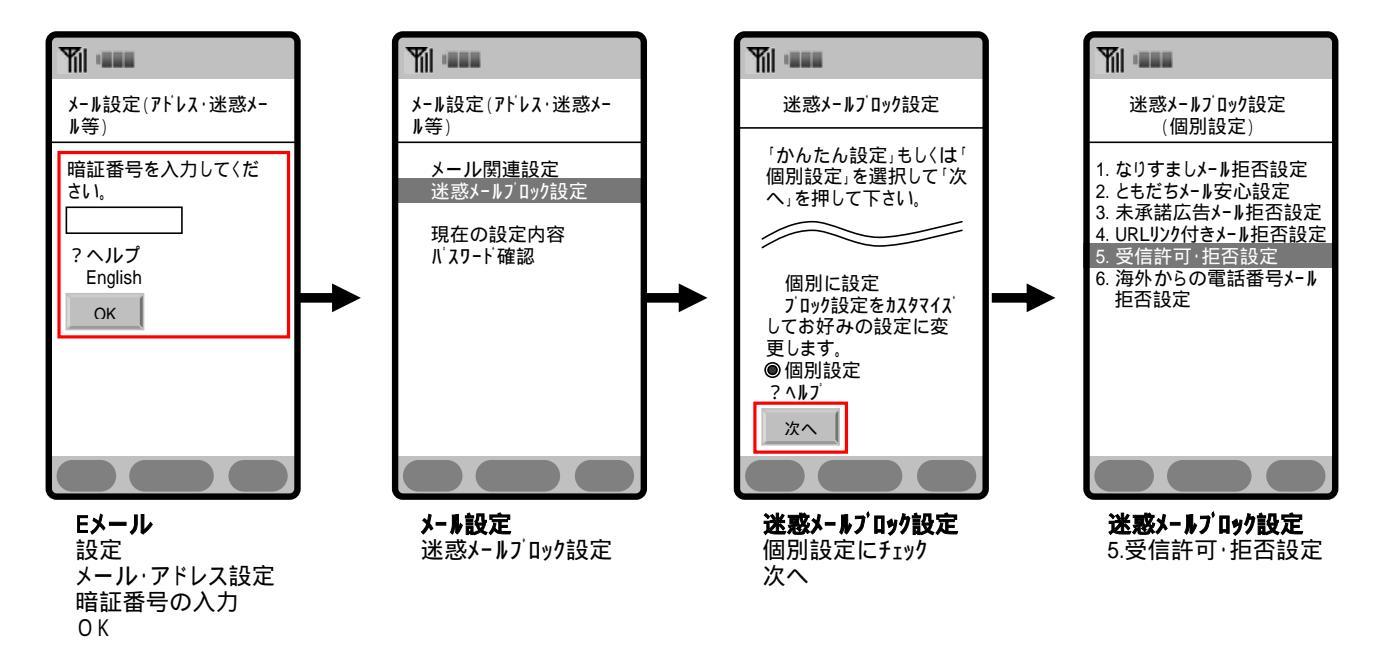

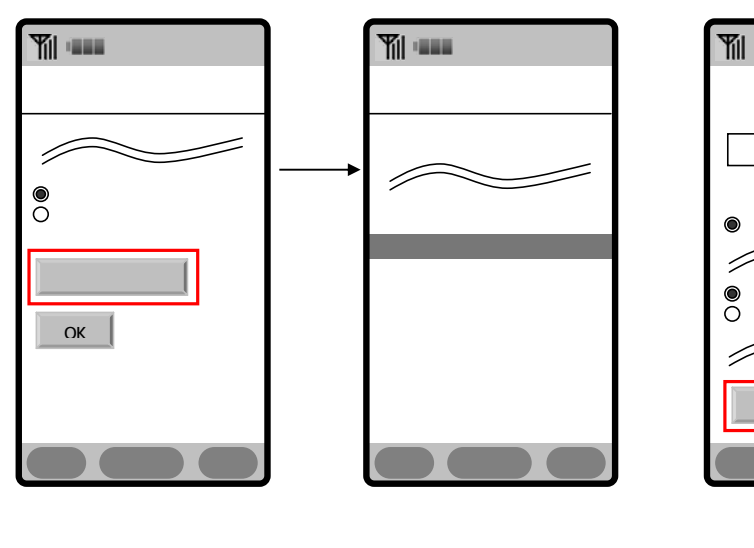

アドレスリストの編集

![](_page_0_Figure_5.jpeg)

個別アドレスの追加 空欄に下記のメールアドレスを入力 設定する範囲の「アドレス(E-mail)」にチェック 「このアドレスを有効にする」にチェック「OK」を選択し、設定完了です。 nabari@anshin-bousai.net